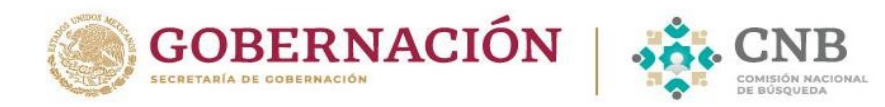

## Secretaría de Gobernación Comisión Nacional de Búsqueda de Personas

## Correcciones o actualizaciones por varias autoridades.

## Ejemplo en la sección "Datos Generales":

En la parte inferior de cada sección, se muestran los datos registrados por cada autoridad y se identifica el origen en la columna "**Registró**"

|                                                                                                    |                                                                                                    |                                                                                                    | Segundo apellido                                                                                                    | Sexo                                                          | Consultar |
|----------------------------------------------------------------------------------------------------|----------------------------------------------------------------------------------------------------|----------------------------------------------------------------------------------------------------|----------------------------------------------------------------------------------------------------|---------------------------------------------------------------|-----------|
|                                                                                                    | JORGE                                                                                                    | MEDINA                                                                                                    | ROSAS                                                                                                    | HOMBRE                                                        | íQ.       |
|                                                                                                    | COMISION NACIONAL DE BUSQUEDA D                                                                                                    | DE PERSONAS MEDINA                                                                                                    | ROSAS                                                                                                    | HOMBRE                                                        | 6         |
|                                                                                                    | RECURADURIA GENERAL DE IUSTICIA                                                                                                    | DE LA CIUDAD DE MEXICO                                                                                                    |                                                                                                    |                                                               | Q         |
|                                                                                                    |                                                                                                    | DE LA CIODAD DE MERICO                                                                                                    |                                                                                                    |                                                               |           |
|                                                                                                    |                                                                                                    |                                                                                                    | 4                                                                                                    |                                                               |           |
|                                                                                                    |                                                                                                    |                                                                                                    | 1                                                                                                    |                                                               |           |
|                                                                                                    |                                                                                                    |                                                                                                    |                                                                                                    | Bienvenido(a) USUARIO PARA APLICACIÓN WEB FISCALIA -          |           |
|                                                                                                    |                                                                                                    |                                                                                                    |                                                                                                    |                                                               |           |
|                                                                                                    | Datos de la Persona Desaparecida o no Loc                                                                                                    | talizada                                                                                                    |                                                                                                    |                                                               |           |
| UO UNICO DE BUSQUEDA                                                                                                    | O Seleccionar un registro de la lista para visualizar la inform                                                                                                    | nación.                                                                                                    |                                                                                                    |                                                               |           |
| 9DAI7-1C6B-4439-8CFC-F6485F1A6268                                                                                                    | Nombre *                                                                                                    | Drimer apallido                                                                                                    |                                                                                                    | Securido apallido                                             |           |
| , denuncia o noticia                                                                                                    | NOMBRE                                                                                                    | PRIMER APELLIDO                                                                                                    |                                                                                                    |                                                               |           |
|                                                                                                    | Sexo * Género                                                                                                    | Nacionalidad *                                                                                                    |                                                                                                    | SECUNDO APELLIDO                                              |           |
| à                                                                                                    | - SEX0 Y                                                                                                    | - NACIONALIDAD -                                                                                                    | ~                                                                                                    |                                                               |           |
|                                                                                                    | CURP                                                                                                    | REC                                                                                                    |                                                                                                    | Estado civil                                                  |           |
| entados                                                                                                    | CURP                                                                                                    | RFC                                                                                                    |                                                                                                    | ESTADO CIVIL 🗸                                                |           |
|                                                                                                    | Lugar de nacimiento                                                                                                    | Fecha de nacimiento                                                                                                    |                                                                                                    | Edad 🙂 Si desconoce la edad exacta, señale la edad aproximada |           |
|                                                                                                    | ENTIDAD                                                                                                    | CDIMM/VVV                                                                                                    |                                                                                                    | EDAD MESES DIAS                                               |           |
| ajat                                                                                                    | Section 2010                                                                                                    |                                                                                                    |                                                                                                    |                                                               |           |
| and a second second secon                                                                                                    | Escolaridad                                                                                                    | ¿Habla español?                                                                                                    | ¿Sabe leer y escribir?                                                                                                    |                                                               |           |
| e de captura por reporte, denuncia o noticia                                                                                                    | Escolaridad<br>- ESCOLARIDAD                                                                                                    | ∠Habla español?<br>✓ Si ONo                                                                                                    | ¿Sabe leer y escribir?<br>OSi ONo                                                                                                    |                                                               |           |
| e de captura por reporte, denuncia o noticia<br>e de captura por persona                                                                                                    | Escolaridad<br>- ESCOLARIDAD -<br>¿Está embarazada?<br>OSI ONo OSe desconoce                                                                                                    | ∠Habla español?<br>✓ OSI ⊙No<br>Meses de embarazo<br>MESES                                                                                                    | ¿Sabe leer y escribir?<br>⊖Si ⊖No                                                                                                    |                                                               |           |
| e de captura por reporte, denuncia o noticia<br>e de captura por persona<br>e la Persona Despanedos o No Localizada                                                                                                    | Escolaridad<br>- escolurator -<br>_Está embarazada?<br>O\$i No O\$e desconoce                                                                                                    | Litable español?  Si Ono Meses de embarazo Meses                                                                                                    | ∠Sabe leer y escribir?<br>⊖Si ⊖No                                                                                                    |                                                               |           |
| e de captura por reporte, denuncia o noticia<br>e de captura por pensona<br>la Pensona Desaperecida o Na Losaltada<br>nir Comprobante.                                                                                                    | Escolaridad  - ESCOLARIDAD -  2.Etä embarazada?  - St ONo OSe desconoce                                                                                                    |                                                                                                    | ¿Sabe leer y escribir?<br>OSI ONo                                                                                                    |                                                               |           |
| el de captura por reporte, denuncita e noticia<br>el de captura por pensiona<br>e la Pension Detespaneida e Na Lacalizada<br>en Comprobanite<br>(Reporte                                                                                                    | Escolaridad<br>- EscolutitoLD<br>Listi a embarazada?<br>OSI ONo OS anose<br>                                                                                                    | Visible capanol?<br>Visible capanol?<br>Meses de embarazo<br>Meses<br>stro Nacional de Personas Deseparecidas y No Local Adas, sea                                                                                                    | ∠Sabe leer y escribir?<br>Si ONo<br>utilizada exclusivamente para la búsqueda e                                                                                                    | identificación de la Persona Desaparecida o No Localizada     |           |
| e de captura por regoria, denuncia o noticia<br>de captura por pensonia<br>la Arrona de Basarecida e Na Israilizada<br>nelor Comprobando:<br>Beporte<br>antes                                                                                                    | Escolaridad  Escolution  Escolution  Escol                                                                                       | Utable cepanol?<br>CISI C/Ne<br>Meses de embarazo<br>MESES<br>Into Nacional de Personas Deseparecidas y No Localizadas, see<br>iono Deseparecidas o No Localizada?*                                                                                                    | ∠Sabe tere y escribir?<br>⊖Si ⊖No<br>utilizada exclusivamente para la búsqueda e                                                                                                    | identificación de la Persona Desaparecida o No Localizada     |           |
| e de capatura por reporte, derundos e noticia<br>e de capatura por pensoria<br>e de capatura por pensoria<br>e de reporte de Seconda de Seconda de Seconda de Seconda de<br>mir Comproduzioa<br>Magorone<br>Esporte                                                                                                    | Escolaridad Escolumpolo SECOLARDAD USET à embarazada? OSI ONo OSe desconce Menifiesta que la información que aporte para el Regil OSI %No Solicita que se haga pública la información de la Pers OSI %No                                                                                                    | Utable españo?<br>Gill Che<br>Meses de embarazo<br>Intro Nacional de Personas Deseparecidas y No Local Izadas, sea<br>vona Deseparecida o No Localizada? *                                                                                                    | ∠Sabe tere y escribir?<br>⊡Si ⊘No<br>utilizada exclusivamente para la bùsqueda e                                                                                                    | identificación de la Persona Desaparecida o No Localizada     |           |
| e de capitura por respons. denunció e notocia<br>de capitura por persona<br>e la Presen Cetagareción e No lacotatado<br>mismos<br>Reponse<br>exercises<br>exercises                                                                                                    | Escolaridad<br>- Escolumpuo -<br>Listi embarazada?<br>OSI ONo OSe desconce<br>Manificita que la información que aporte para el Begis<br>OSI INIO<br>Listicita que se haga pública la información de la Pers<br>OSI INIO                                                                                                    | Utable españo?<br>Sche<br>Mess de embarazo<br>Mess de embarazo<br>Mess de                                                                                                    | (dabe ker y escribir?<br>OSI ONe                                                                                                    | Identificación de la Persona Desaparecida o No Localizada     |           |
| er de captura por reporte, denunctia e noticia<br>eg de captura por persióna -<br>la Penson Desgeneda o No Lacalitada<br>Informar Comprobante<br>Informar<br>Nerales<br>-<br>ordoloj<br>me                                                                                                    | Escolaridad  Escolaribad  SECOLARIDAD  LEtit e mbarazada?  OSI ONo OSE desconce  Manifieta que la información que aporte para el Beglis  SI PNo  Sicilia que se haga pública la información de la Perso SI PNo  Estatus (Una vez que modifique el estatus de la person                                                                                                    | Visible ciganol?<br>Visible ciganol?<br>Visible Che<br>Mess de embarazo<br>Messas<br>Visible Che<br>Messas<br>Visible Che<br>Visible Che<br>Visible Che<br>Messas<br>Visible Che<br>Visible Che<br>Visible | (Sabe leer y escribir?<br>○SI ON9                                                                                                    | Identificación de la Persona Desaparecida o No Localizada     |           |
| e de captura por reporte, denunció e notocia<br>e de captura por pensoria<br>intercontra desarrectos Na la caltaza<br>mar Comportibante<br>Departe<br>acontejo<br>acontejo<br>aconte<br>acontejo<br>acontejo<br>aconte<br>acontejo<br>acontejo<br>acontejo<br>acontejo<br>acontejo<br>acontejo<br>acontejo<br>acontejo<br>acontejo<br>acontejo<br>acontejo<br>acontejo<br>aconte<br>acontejo<br>acontejo<br>acontejo<br>acontejo<br>acontejo<br>acontejo<br>acontejo<br>acontejo<br>acontejo<br>acontejo<br>acontejo<br>acontejo<br>acontejo<br>acontejo<br>acontejo<br>acontejo<br>acontejo<br>acontejo<br>acontejo<br>ac                                                                                                    | Escolaridad  Escolaridad  SECOLARDAD  ESCOLARDAD  Escolaridad  SECOLARDAD  Escolaridad  Manifiesta que la Información que aporte para el Regis  Selencia que se haga pública la información de la Pers  Selencia que se haga pública la información de la Pers  Selencia se haga pública la información de la person  Estatus (Una vez que modifique el estatus de la person  Estatus (Una vez que modifique el estatus de la person  Estatus (Una vez que modifique el estatus de la person  Estatus (Una vez que modifique el estatus de la person                                                                                                    | (Jisbio español?)     (Jisbio español?)     (Jisbio español?)     (Mees de embarazio     (Mees de embarazio                                                                                                    | (sbeb leer y escribit?<br>⊙SI ::No                                                                                                    | identificación de la Persona Desaparecida o No Localizada     |           |
| ee de captura por persos denundas e noticia<br>eje de captura por persona<br>min Comprobativo<br>el Deponte<br>el Deponte<br>portojo<br>portojo<br>entre captura por persona<br>entre captura portojo<br>entre captura portojo<br>en                                                                                                    | Escolaridad<br>- Escolarizada<br>- SECOLARIDAD<br>LEITă embarazela?<br>OSI ONO OSE desconoce<br>Manifiesta que la información que aporte para el Regit<br>OSI %No<br>Listolicita que se haga pública la información de la Perso<br>OSI %No<br>Estatus (Una vez que modifique el estatus de la person<br>- Estatus VICTMA                                                                                                    | Altable español?     Altable español?     Altable español?     Altable español?     Altable español?     Meses de embarazo     Meses de embarazo     Meses de embarazo     Meses into Nacional de Personas Deseparecidas y No Localizade?*  na, no podrá actualizarlo nuevamente)                                                                                                    | ∠sabe ker y escribir?<br>OSI ON0                                                                                                    | identificación de la Persona Desaparecida o No Localizada     |           |
| er de captura por reporte, denunctés e noticie<br>er de captura por persona :<br>la Pensos Despendo e No Localisado<br>Infogenore<br>entroles<br>entroles<br>e                                                                                                    | Escolaridad  Escolaridad  SECOLARIDAD  SECOLARIDAD  SECOLARIDAD  SECOLARIDAD  SET The second second                                                                                        | Listada español?<br>Sche<br>Meses de embarazo<br>Meses<br>Istro Nacional de Personas Deseparecidas y Ho Localizadas, sea<br>sona Desaparecida o Ho Localizada?*<br>na, no podrá actualizarlo nuevemente)                                                                                                    | (dabe ker y escribir?<br>OSI ONe<br>utilizada exclusivamente para la búsqueda e                                                                                                    | Identificación de la Persona Desaparecida o No Localizada     |           |
| ep de captura por reporte denuncità e neticità<br>el de dagateria por remona .<br>de la Persona Despendia Na lacaltada<br>el Deporte<br>ententes<br>o                                                                                                    | Escolaridad Escolarizada SECOLARIZA- LESCOLARIZA- LESCOLARIZA- LESCOLARIZA- SECOLARIZA- SECOLARIZA- SECOLARIZA- SECOLARIZA- SECOLARIZA- SECOLARIZA- SECOLARIZA- Los datos marcedos con * son obligatorios Los datos marcedos con * son obligatorios                                                                                                    | Utable español?<br>Utable español?<br>Utable embarazo<br>Messe de embarazo<br>Messes<br>Istro Nacional de Personas Deseparecidas y Ho Local/adas, sea<br>sona Deseparecida o Ho Local/ada?*<br>na, no podrá actualizario nuesamente)                                                                                                    | (dabe ker y escribi/?<br>OSI ON9<br>utilizada exclusivamente para la búsqueda e                                                                                                    | identificación de la Persona Desaparecida o No Localizada     |           |
| en de captura per reporte, denunctés e notacie<br>ej de Captura per persona e<br>te Anoros Despendio No Isolatase<br>mir Comprobante<br>Comprobante<br>compositione<br>neutor<br>neutor<br>neu                                                                                                    | Escolaridad<br>Escolaridad<br>SECOLARDAD -<br>LEtta embarazada?<br>OSI - No - OSe desconce<br>Mantfresta que la Información que aporte para el Regis<br>OSI - No - OSE desconce<br>Mantfresta que la Información de la Perso<br>OSI - No - OSE desconce<br>Estatus (Una vez que modifique el estatus de la perso<br>- Estatus Victoria -<br>Los datos marcados con <sup>4</sup> son obligatorios                                                                                                    | (Jisbio español?)     (Si Cibe     Meres de embarazo     Meres de embarazo     Mere                                                                                                    | (sbel ter y escibir?<br>OSI ONO                                                                                                    | identificación de la Persona Desaparecida o No Localizada     |           |
| ele di captara por reporte, denuncti e e noticie<br>eje di captara por pessora.<br>In a Annono Caegende o Na Lisalizas<br>Integrane<br>Integrane<br>estato<br>integrane<br>estato<br>in | Escolaridad<br>- SECOLARDAD<br>- SECOLARDAD<br>-                                                                                     | Alstide español?     Alstide español?     Alstide embarazo     Meses de embarazo     Meses de embarazo     Meses     Meses de embarazo     Meses     Meses de embarazo     Meses     Meses                                                                                                    | (dabe ker y escribir?<br>OSI ONO                                                                                                    | identificación de la Persona Desaparecida o No Localizada     |           |
| el de captura por reporte, derundos e notocie<br>e de captura por presente<br>e de captura por presente<br>en Comprobante<br>en forma de assestida Na la cataza<br>en el comprobante<br>en el comprobante<br>en el co                                                                                                    | Escolaridad<br>Escolaridad<br>- ESCOLARDAD -<br>- List a embarazada?<br>Osi - Meanifesta que la información que aporte para el Begis<br>- Sal - Reo<br>- Sal - Reo<br>- Sal - Reo<br>- Estatus (Una vez que modifique el estatus de la person<br>- ESTATUS VICTINA -<br>-<br>Los datos marsados cen * son obligistorios<br>- Estatus<br>Los datos marsados cen * son obligistorios<br>- Estatus<br>- Estatus<br>- Estatus -                                                                                                    | (Jisbio español?)     (Jisbio español?)                                                                                                    | (dabe ker y escribi?)<br>SI ONO utilizada exclusivamente para la búsqueda e v tagalido to agalido to                                                                                                    | identificación de la Persona Desaparecida o No Localizada     |           |
| es de capara por a denundas e notas<br>eje de capara por porto. denundas e notas<br>inter Comprobante<br>inter Comprobante<br>o de Comprobante<br>o de Compro                                                                                                    | Escolaridad<br>Escolaridad<br>- SECOLARDAD<br>- SECOLARDAD<br>- SE                                                                                   | Visible español?     Olis Civie     Meres de embarazo     HISSE  Intro Nacional de Personas Deseparecides y No Localizades, per sona Deseparecide o No Localizade?*  na, no podrá actualizario nuevemente)  Primar apellide Security Security Sec                                                                                                    | Lisbe leer y escribir?<br>SI : No<br>utilizade exclusivamente para la bùsqueda e<br>v<br>to gestitoo 55<br>100<br>100<br>100<br>100<br>100<br>100<br>100<br>1                                                                                                    | Némtificación de la Persona Desaparecida o No Lacalizada      |           |
| ele de captura por reporte, denuncité e noticie<br>eje de captura por presona :<br>en Annon Capende de Na Localizada<br>mir Compro durate<br>inscriber<br>a Compro durate<br>a captura :<br>es localizada<br>es localizada<br>es localizada<br>es localizada<br>es localizada<br>es localizada<br>es localizada<br>es localizada<br>es localizada<br>es localizada<br>es localizada<br>es localizada<br>es localizada                                                                                                    | Escolaridad  Escolaridad  Escolaridad  Escolaridad  Escolaridad  Escolaridad  Escolaridad  Menificita que la información que aporte para el Regit  Sil %ko  Escolaridad  Escolaridad  Escol                                                                                       | Visible español?     Visible español?     Visible español?     Visible embarazo     Visible     Visible     V                                                                                                    | Lisbe ker y escribi?<br>SI -No<br>utilizada exclusivamente para la búsqueda e<br>v<br>bogatido<br>5 - SI -No<br>5 - SI -NO<br>5 - SI -NO<br>5 - SI -NO<br>5 - SI | Identificación de la Persona Deseparecida o No Localizada     |           |
| de captur por resorts, denuncia e notable<br>de captur por porson<br>s de captur por porson<br>s de captur por porson<br>s anorad desamentos às las isolatas<br>s anorad desamentos às las isolatas<br>s anorad desamentos<br>s anorad<br>captur portan<br>s de captur portan<br>s anorad<br>s de captur portan<br>s anorad<br>s la chostas las la desaguestión (<br>la constantion<br>s la constantion<br>s la cons                                                                                                    | Escolaridad Escolaridad Escolaridad Escolaridad Escolaridad Escolaridad Escolaridad Escolaridad Manifesta que la información que aporte para el Begis Osi +%o Cosi +%o Estatos fUna vez que modifique el estatua de la persor estatos fUna vez que modifique el estatua de la persor estatos fUna vez que modifique el estatua de la persor estatos ductorala Estatos monen Estatos monen Comisión Nancional, DE Eusquiba DE PERSONA PROCURADURIA GENERAL DE RUSQUIDA DE PERSONA PROCURADURIA GENERAL DE RUSQUIDA DE PERSONA                                                                                                    | Visible separation     Visible separation     Visible separatio                                                                                                    | Lisbe leer y escibir?<br>SI : No<br>utilizada exclusivamente para la bùsqueda e<br>vertino espatito<br>to quatito                                                                                                    | Nemtificación de la Persona Desaparecida o No Localizada      |           |
| de captura por reporte, demunda o notable<br>de captura por portente.<br>de captura por pontante.<br>de captura de la destanta de<br>a serveral Caeseranta.<br>de la destanta de la destanta de<br>de la destanta de la destanta de<br>de la destanta de la destanta de<br>de la destanta de la destanta de<br>de la destanta de la destanta de<br>la destanta de la destanta de<br>la destanta de la destanta de<br>la destanta de la destanta de<br>la destanta de la destanta de<br>la destanta de la destanta de<br>la destanta de la destanta de<br>la destanta de la destanta della della                                                                                                    | Escolaridad<br>Escolaridad<br>SECOLARDAD-<br>LETA embarazada?<br>OSI ONE OSE desconce<br>Mentifesta que la información que aporte para el Regis<br>OSI *No<br>Estatus (tha vez que modifique el estatus de la persor<br>Estatus (tha vez que modifique el estatus de la persor<br>Estatus Victima -<br>Estatus Victima -<br>Los datos marcados con * son obligatorios<br>Estatus Victima -<br>Los datos marcados con * son obligatorios<br>Estatus (tha vez que modifique el estatus de la persor<br>- Estatus Victima -<br>Estatus (tha vez que modifique el estatus de la persor<br>- Estatus (tha vez que modifique el estatus de la persor<br>- Estatus Victima -<br>Estatus (tha vez que modifique el estatus de la persor<br>- Estatus (tha vez que modifique el estatus de la persor<br>- Estatus (tha vez que modifique el estatus d | Visible español?     Visible español?     Visible español?     Visible embarazo     Visible     Visible     V                                                                                                    | Lisbe leer y escribir?<br>SI : No<br>utilizada exclusivamente para la bùsqueda e<br>v<br>to apelido fa<br>i c                                                                                                    | Identificación de la Persona Desaparecida o No Localizada     |           |

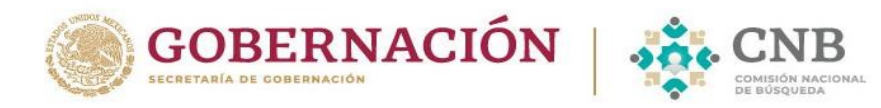

Para editar o consultar un registro se debe seleccionar la opción Consultar

Después de realizar la modificación al campo que se requiere, seleccionar la opción de realizar la modificación al campo que se requiere, seleccionar la opción de realizar la modificación al campo que se requiere, seleccionar la opción de realizar la modificación al campo que se requiere, seleccionar la opción de realizar la modificación al campo que se requiere, seleccionar la opción de realizar la modificación al campo que se requiere, seleccionar la opción de realizar la modificación al campo que se requiere, seleccionar la opción de realizar la modificación al campo que se requiere, seleccionar la opción de realizar la modificación al campo que se requiere, seleccionar la opción de realizar la modificación al campo que se requiere, seleccionar la opción de realizar la modificación de realizar la modificación al campo que se requiere, seleccionar la opción de realizar la modificación de realizar la modificació

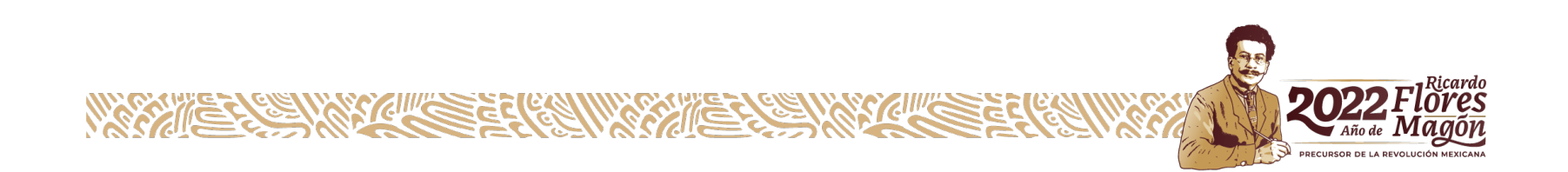